## Skyward

## Adding Assignments to Gradebook

| ŚKŸWARD'                                                                                                    |                                                                                                    |  |  |  |  |  |  |  |
|----------------------------------------------------------------------------------------------------|----------------------------------------------------------------------------------------------------|--|--|--|--|--|--|--|
| 두 ★ 🕀 🟠                                                                                                    | , TEACHER ACCESS                                                                                                    |  |  |  |  |  |  |  |
| Access Administra<br>Access                                                                                                    | ative 😭 Data Migration 🚔 Employee<br>Cel Manager Access                                                                                                    |  |  |  |  |  |  |  |
| Attendance          Attendance         Discipline         Food Service         Gradebook         Gradebook         Gradebook         Gradebook         Gradebook         Gradebook         Gradebook         Gradebook         Gradebook         MISS         Online Form         Reporting         Scheduling         Staff | FEATURES CO<br>Assignments<br>Class Groups<br>Gradesheet<br>REPORTS<br>Assignment Master<br>Missing Assignments<br>Progress Report<br>Student Progress Report (Activity Access)<br>Student Progress Report By Class<br>Student Progress Report By Class<br>Student Progress Report By Student (Teacher<br>Access)<br>Teacher: Current Year Student Information<br>Unentered Grades - Teacher Access |  |  |  |  |  |  |  |
| Student                                                                                                    |                                                                                                    |  |  |  |  |  |  |  |

- 1. Select the drop-down menu.
- 2. Select Gradebook.
- 3. Select Grade sheet

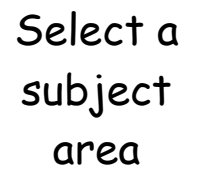

|                                             |                                                         |                                                                 | 63                                        |                                           |
|---------------------------------------------|---------------------------------------------------------|-----------------------------------------------------------------|-------------------------------------------|-------------------------------------------|
| KG Art<br>KG Art / 01                       | Kindergarten Language Arts<br>KLA / 01<br>Period 1      | Eng 5<br>ENGFFI / 0001<br>Period 2                              | K Math<br>KMA / 01<br>Period 3            | AP Biology<br>AP Biology / 01<br>Period 4 |
| VR - Year<br>06/28/20 - 07/05/20            | YR - Year<br>06/28/20 - 07/05/20<br>MTWRF               | YR - Year<br>06/28/20 - 07/05/20<br>MTWRF<br>English<br>English | VR - Year<br>06/28/20 - 07/05/20<br>MTWRF | VR - Year<br>06/28/20 - 07/05/20<br>MTWRF |
| 9 Students                                  | 12 Students                                             | 8 Students                                                      | 5 Students                                | 1 Student                                 |
| K Math<br>KMA / 02<br>Period 5              | Art I<br>ARTFFI / 0001<br>Period 7                      | K Math                                                          |                                           |                                           |
| YR - Year<br>06/28/20 - 07/05/20 -<br>MTWRF | VR - Year<br>06/28/20 - 07/05/20<br>MTWRF<br>Art<br>Art | K Math, KMA / 01, Period 3<br>K Math, KMA / 02, Period 5        |                                           |                                           |
| 0 Students                                  | 8 Students                                              | 5 Students                                                      |                                           |                                           |

## Select Add Assignment

| ≡ ★ ⊕ ⋒                           | GRADEBOOK : GRADE       | SHEET                                 |                 | 🛃 Repo                         | rts / Imports                     | Class List         | een 📕 Compress     | 🗙 Dock 🗗 Ne                       | w Window   |  |
|-----------------------------------|-------------------------|---------------------------------------|-----------------|--------------------------------|-----------------------------------|--------------------|--------------------|-----------------------------------|------------|--|
| A+ Gradebook Class List           |                         |                                       |                 |                                |                                   |                    |                    |                                   | Edit Dock  |  |
| Gradebook Class List ) Gradesheet |                         |                                       |                 |                                |                                   |                    |                    |                                   |            |  |
|                                   |                         |                                       |                 |                                | 🔌 Enter                           | Scoring Mode 🚯 Add | Assignment 🕤 Leger | d 🗘 Settings                      | More 🗸     |  |
| Indicators                        | ↑ Grade                 | Student Number Attendance<br>Tue 5/26 | F 1             | FE 1 S                         | iemester Exam<br>7/1/20<br>200.00 | SM 2               | т4                 | Participation<br>7/1/20<br>100.00 | Ch<br>5/28 |  |
|                                   | <                       |                                       |                 |                                | >>>                               |                    |                    | >                                 |            |  |
| 1 ▼0 ₽₽                           | Ofegory Marcolm 05      | 127105848                             | D- / 71.52 %    | B / 89.50 %                    | 179.00                            | D / 72.78 %        | D / 74.86 %        | 86.00                             |            |  |
| 2 🕶                               | Harrington Katherine 05 | 516862859                             | C / 81.53 %     | A- / 92.50 %                   | 185.00                            | C / 81.13 %        | C / 82.00 %        | 57.00                             |            |  |
| 3 <b>* 0   0</b>                  | Martinez Tommy 05       | 239083426                             | B-/87.27 %      | A+ / 99.50 %                   | 199.00                            | B / 88.38 %        | 8 / 89.20 %        | 99.00                             |            |  |
| 4 <b>TO O</b>                     | Miller, Richard 05      | 799087989                             | D+ / 76.33 %    | A+ / 100.00 %                  | 200.00                            | D / 73.13 %        | D- / 72.40 %       | 64.00                             |            |  |
| 0 0                               | Norton Jamie            |                                       |                 |                                |                                   |                    |                    |                                   |            |  |
| IMENT DETAILS                     | 05/25/20                |                                       |                 |                                |                                   |                    |                    |                                   |            |  |
| *Assigned Date                    | 05/26/20 Tuesday        | 31                                    |                 |                                |                                   |                    |                    |                                   |            |  |
| "Due Date                         | 05/26/20 Tuesday        | 31                                    |                 |                                |                                   |                    |                    |                                   |            |  |
| 1 "Category                       | ~                       | I m                                   | 1               |                                |                                   |                    |                    |                                   |            |  |
| *Assignment Name                  |                         | View: Skyward De                      | efault 🍸 Filter | ault 🍸 Filter: Skyward Default |                                   |                    |                    |                                   |            |  |
| Assignment Description            |                         | Cate                                  | egory Catego    | ory Description                |                                   |                    |                    |                                   |            |  |
| Use Grade Mark Scoring            | •                       | C Select CLW                          | K Classwo       | ork                            |                                   |                    |                    |                                   |            |  |
| *Max Score                        | 100.00                  | C Select HMV                          | WK Homew        | vork                           |                                   |                    |                    |                                   |            |  |
| *Weight                           | 1.00                    |                                       |                 |                                |                                   | 1 5                |                    |                                   |            |  |
| Score Display Type                | Score (unweighted)      | ~                                     |                 |                                |                                   | 1. I               | nformat            | ion.                              | 5501       |  |
| Online Assignment                 | 0                       |                                       |                 |                                |                                   | 2. I               | n the co           | itegor                            | y dr       |  |
| Assigned To                       | All Students            |                                       |                 |                                |                                   | Ь                  | own mei            |                                   | mus        |  |
|                                   | O Student Groups        |                                       |                 |                                |                                   |                    | lick on "          | select                            | . "        |  |
|                                   |                         |                                       |                 |                                |                                   |                    |                    |                                   | •<br>•     |  |
|                                   |                         |                                       |                 |                                |                                   | 3.5                | elect S            | ave å                             | Ente       |  |
|                                   |                         |                                       |                 |                                |                                   | 5                  | cores              |                                   |            |  |

| <b>SKÝW</b>                                                         | A R D'  | 20 -20 (Curr       | ent) Eng 5 - Section 000 | 11 - YR - Peri | od 2 🗸                                |              | <b>v</b>     | Wheeler 🎽 🚚                       | New Kall                       | dessages ¥ Hut   | - Marcillare                                                                                                    | operation of the Out            |         |  |  |
|---------------------------------------------------------------------|---------|--------------------|--------------------------|----------------|---------------------------------------|--------------|--------------|-----------------------------------|--------------------------------|------------------|----------------------------------------------------------------------------------------------------|---------------------------------|---------|--|--|
| Ξ                                                                   | $\star$ | •                  | GRADEBOOK : C            | RADESHE        | हा 🏠                                  |              | 2            | Reports / Imports                 | Class List                     | Print Screen 🛒 ( | Compress 🛕 Dock                                                                                                    | k 📮 New Window                  |         |  |  |
| + Add                                                               | to Doc  | k A+ Gradebo       | ok Class List            |                |                                       |              |              |                                   |                                |                  |                                                                                                    | 🖍 Edit Dock                     |         |  |  |
| Gradebo                                                             | ok Clas | is List ) Gradeshe | et > Gradesheet          |                |                                       |              |              |                                   |                                |                  |                                                                                                    |                                 |         |  |  |
| Enter Scoring Mode      Add A ment      C Legend      Settings More |         |                    |                          |                |                                       |              |              |                                   |                                |                  |                                                                                                    |                                 |         |  |  |
| <b>M</b>                                                            | ĩ       | Indicators         | ↑ O<br>Student Name      | Grade          | Student Number Attendance<br>Tue 5/26 | SM 2         | τ4           | Participation<br>7/1/20<br>100.00 | Ch 5 Test<br>5/28/20<br>100.00 | Cha              | MT 4                                                                                                    | Test 24025<br>5/24/20<br>100.00 |         |  |  |
|                                                                     | (K      |                    |                          |                |                                       |              | ~~           | >>>>                              | >>>                            | » o              | ~                                                                                                    | »                               |         |  |  |
| 1                                                                   | 0       | <del>\$</del> \$   | <u>Gregory, Malcolm</u>  | 05             | 127105848                             | D / 72.78 %  | D / 74.86 %  | 86.00                             | 100.00                         | ₽.               | F / 64.35 %                                                                                                    | 58.00                           |         |  |  |
| 2                                                                   | 0       | •                  | Harrington, Katherine    | 05             | 516862859                             | C / 81.13 %  | C / 82.00 %  | 57.00                             | 100.00                         | .9               | C+ / 84.33 %                                                                                                    | 100.00                          |         |  |  |
| 3                                                                   | 0       | ٥                  | Martinez. Tommy          | 05             | 239083426                             | 8 / 88.38 %  | 8 / 89.20 %  | 99.00                             | 87.00                          |                  | B- / 86.67 %                                                                                                    | 74.00                           |         |  |  |
| 4                                                                   | 0       | •                  | Miller_Richard           | 05             | 799087989                             | D / 73.13 %  | D- / 72.40 % | 64.00                             | 100.00                         |                  | F / 66.00 %                                                                                                    | 63.00                           |         |  |  |
| 5                                                                   | 0       | ٩                  | Norton Jamie             | 05             | 056795330                             | D+ / 76.63 % | B- / 86.20 % | 77.00                             | 100.00                         | 1.               | <ol> <li>Enter scores for each<br/>student.</li> <li>Be sure that Skyward i<br/>saving the student<br/>information as it is</li> </ol> |                                 |         |  |  |
| 6                                                                   | 0       | 9                  | <u>Reynolds Terrie</u>   | 05             | 791360482                             | C / 81.38 %  | B- / 86.00 % | 93.00                             | 92.00                          |                  |                                                                                                    |                                 |         |  |  |
| 7                                                                   | 0       | \$ <b>?</b> \$     | <u>Santiago. Cora</u>    | 05             | 417061356                             | C / 80.95 %  | C+ / 84.22 % | 73.00                             | 100.00                         | 2.               |                                                                                                    |                                 |         |  |  |
| 8                                                                   | 0       | \$7 Q              | Smith_Sylvester          | 05             | 360807357                             | 8- / 87.25 % | 8 / 89.00 %  | 100.00                            | 100.00                         |                  |                                                                                                    |                                 |         |  |  |
|                                                                     |         |                    |                          |                |                                       |              |              |                                   |                                |                  | entere                                                                                                    | d.                              | 5 11 15 |  |  |